# คู่มือการใช้มานระบบสมัครเข้าศึกษา

#### **KU มหาวิทยาลัยเกษตรศาสตร์** วิทยาเขตเฉลิมพระเกียรติ าัมหวัดสกลนคร

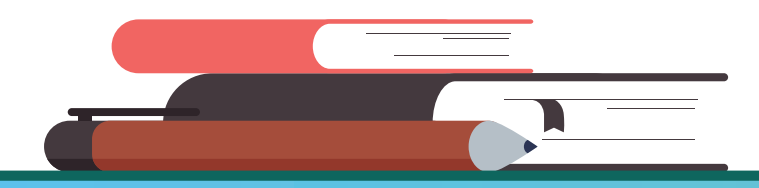

Kasetsart University Chalermphrakiat Sakon Nakhon Province Campus

## 1. สมัครออนไลน์ผ่านเว็บไซต์ >> https://misreg.csc.ku.ac.th/admission

#### 1.1 คลิกปุ่มสมัครหน้าเว็บไซต์

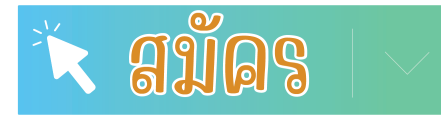

1.2 อ่านและทำความเข้าใจคำยินยอม

้คลิกปุ่ม 🗹 ยินยอมให้ดำเนินการตามข้อความข้ามต้น

1.3 กรอกเลขบัตรประชาชน 13 หลัก และ คลิกปุ่ม สมัคร

หน้าแรก รายละเอียดการสมัคร ตรวจสอบข้อมูล แก้ไขข้อมูลผู้สมัคร ส่ง ปพ. หรือ PORTFOLIO แจ้งปัญหาการสมัคร สมัคร

#### ข้าพเจ้าให้ความยินยอม ดังนี้

1. ยินยอมให้ มหาวิทยาลัยเกษตรศาสตร์ วิทยาเขตเฉลิมพระเกียรติ จังหวัดสกลนคร เก็บรวบรวม ใช้ และ/หรือ เปิดเผย ข้อมูลส่วน บุคคลของข้าพเจ้าที่มหาวิทยาลัยฯ มีอยู่ หรือที่ข้าพเจ้าได้ให้ไว้แก่มหาวิทยาลัยฯ ที่ได้รับมาจากการกรอกข้อมูลในขั้นตอนการสมัคร เพื่อ ประโยชน์ในการดำเนินการตามวัตถุประสงค์ คือ การพิจารณาคัดเลือกผู้สมควรมีสิทธิ์เข้าศึกษา หรือกิจกรรมอื่นใดเกี่ยวกับด้านการ ศึกษาของมหาวิทยาลัย

2. ยินยอมให้ มหาวิทยาลัยเกษตรศาสตร์ วิทยาเขตเฉลิมพระเกียรติ จังหวัดสกลนคร ทำการจัดเก็บ ใช้ และ/หรือเปิดเผยข้อความ เอกสารส่วนบุคุดลของข้าพเจ้าที่ส่งเข้าระบบออนไลน์ เพื่อใช้ในการรับสมัครและคัดเลือกเข้าศึกษาต่อ ณ มหาวิทยาลัยเกษตรศาสตร์ ้วิทยาเขตเฉลิมพระเกียรติ จังหวัดสกลนคร การประกาศรายชื่อเพื่อสร้างการรับรู้และความโปร่งใส การประสานงานเพื่อการดำเนินการ ้เกี่ยวกับการรับสมัครเข้าศึกษา การใช้ข้อมูลและเอกสารประกอบการสมัครเข้าศึกษา การติดตามและรายงานสถานะของผู้สมัครเข้า ศึกษา หรือกิจกรรมอื่นใดเกี่ยวกับด้านการ<sup>์</sup>ศึกษาของมหาวิทยาลัย

3. ยินยอมให้ มหาวิทยาลัยเกษตรศาสตร์ วิทยาเขตเฉลิมพระเกียรติ จังหวัดสกลนคร ขอข้อมูลส่วน บุคคลของข้าพเจ้าจากหน่วยงาน หรือองค์กร ทั้งภาครัฐและเอกชน หรือ บุคคลใด ซึ่งเป็นผู้ครอบครองข้อมูลส่วนบุคคลของข้าพเจ้าเพื่อการตรวจสอบข้อเท็จจริงตาม แนวทางของการพิจารณาและเงื่อนไขในการสมัครเข้าศึกษา

4. ยินยอมให้หน่วยงานหรือองค์กร ทั้งภาครัฐ และเอกชน หรือบุคคลใด ซึ่งเป็นผู้ควบคุมหรือ ครอบครอง ข้อมูลส่วนบุคคลของข้าพเจ้า เปิดเผย และ/หรือแลกเปลี่ยนข้อมูลส่วนบุคคลของข้าพเจ้าให้แก่มหาวิทยาลัยเกษตรศาสตร์ วิทยาเขตเฉลิมพระเกียรติ จังหวัดสกลนคร เพื่อการตรวจสอบข้อเท็จจริงตามแนวทางและเงื่อนไขของการพิจารณาให้เข้าศึกษา

5. ข้าพเจ้าจะไม่เพิกถอนการให้ความยินยอมตามหนังสือนี้เว้นแต่จะได้รับความเห็นชอบจาก มหาวิทยาลัยเกษตรศาสตร์ วิทยาเขต เฉลิมพระเกียรติ จังหวัดสกลนคร เป็นลายลักษณ์อักษร

6. ให้ถือว่าคู่ฉบับและบรรดาสำเนาภาพถ่าย ข้อมูลอิเล็กทรอนิกส์ หรือโทรสารที่ทำสำเนาขึ้นจาก หนังสือให้ความยินยอมฉบับนี้โดยการ ถ่ายภาพ หรือบันทึกไว้ไม่ว่าในรูปแบบใดๆเป็นหลักฐานในการให้ความยินยอมของข้าพเจ้าเช่นเดียวกัน ข้าพเจ้าได้อ่านและเข้าใจข้อความ ์ ในหนังสือให้ความยินยอมในการเปิดเผยข้อมูลฉบับนี้โดยตลอดแล้ว จึงได้ลงลายมือชื่อไว้เป็นหลักฐาน ณ วัน เดือน ปีที่ระบุข้างต้น

ยินยอมให้ดำเนินการตามข้อความข้างต้น

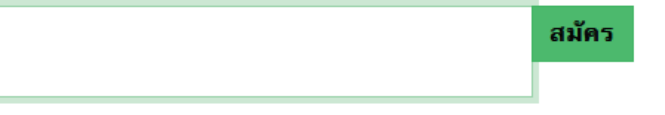

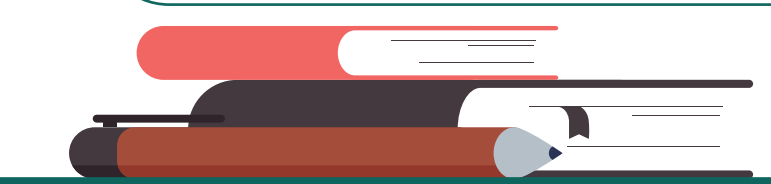

**Kasetsart University Chalermphrakiat Sakon Nakhon Province Campus** 

## 2. กรอกข้อมูลส่วนตัว

2.1 กรอกข้อมูลส่วนตัวให้ครบทุกช่อม 2.2 คลิกบันทึกข้อมูลและกรอกข้อมูลที่อยู่ในหน้าถัดไป

|                                                   | หน้าแรก                  | สมัคร           | รายละเอียดการสมัคร  | ดรวจสอบข้อมูล                 | แก้ไขข้อมูลผู้สมัคร | ส่ง ปพ. หรือ PORTFOLIO | แจ้งปัญหาการสมัคร |
|---------------------------------------------------|--------------------------|-----------------|---------------------|-------------------------------|---------------------|------------------------|-------------------|
| บันทึกข้อมูลผู้สมัค                               | เรโครงการข               | ยายโอกาส        | ทางการศึกษา ปีการศึ | ึกษา 2568<br>อิสตร II พิมพ์ใน | สมัคร               |                        |                   |
| ข้อมูลส่วนต <b>้</b>                              | ัว<br>11 ขยมูลท          | 91    210<br>91 | ม<br>ม              |                               | 144PT J             |                        |                   |
| รหัสประจำตัวประชา                                 | ชน หรือ Pass             | port :          |                     |                               |                     |                        |                   |
| ** ชื่อภาษาไทย และ                                | : ภาษาอังกฤษ             | กรอกตามา        | <u> ัตรประชาชน</u>  |                               |                     |                        |                   |
| คานาหนา (ภาษาเทย<br>ชื่อ (ภาษาไทย)                | ย) : นางสาว              | <br>นามสกุ      | ล (ภาษาไทย)         | * จำเป็น                      |                     |                        |                   |
| Title (ภาษาอังกฤษ                                 | ): Miss                  |                 |                     |                               |                     |                        |                   |
| Firstname (ภาษาอ้                                 | (งกฤษ)                   |                 | Lastname (ภาษาอ้    | ังกฤษ)                        | * จำเป็น            |                        |                   |
| ¥                                                 |                          |                 |                     |                               |                     |                        |                   |
| <b>วน/เดอน/บเกด</b> : วร<br>* จำเป็น คลิกเลือกวัน | น/เดอน/บเกด<br>เในปฏิทิน | :               |                     |                               |                     |                        |                   |
| เชื้อชาติ :                                       | สัญชาติ                  |                 | ศาสนา :             | * จำเป็น                      |                     |                        |                   |
|                                                   |                          |                 |                     |                               |                     |                        |                   |
|                                                   |                          |                 | บันทึกข่            | ข้อมูล และกรอกข้อมูล          | ที่อยู่ >>          |                        |                   |
|                                                   |                          |                 |                     |                               |                     |                        |                   |
|                                                   |                          |                 |                     |                               |                     |                        |                   |
|                                                   |                          |                 |                     |                               |                     |                        |                   |
|                                                   |                          |                 |                     |                               |                     |                        |                   |
|                                                   |                          |                 |                     |                               |                     |                        |                   |

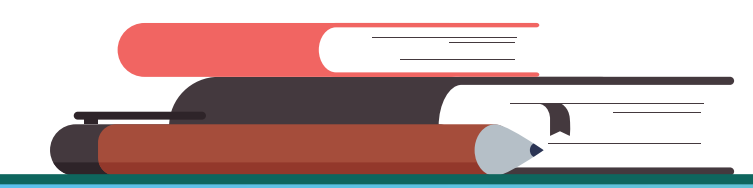

Kasetsart University Chalermphrakiat Sakon Nakhon Province Campus

## 2. กรอกข้อมูลที่อยู่

2.1 กรอกข้อมูลที่อยู่ให้ครบทุกช่อม

| ข้อมูลติดต่อ : ผู้สมัคร ชื่อ                  |                           |
|-----------------------------------------------|---------------------------|
| <b>ที่อยู่ที่สามารถติดต่อได้ :</b> บ้านเลขที่ |                           |
| ถนน/ซอย                                       | หมู่ที่ 👘 * จำเป็น ไม่มีใ |
| จังหวัด สกลนคร                                | ∽ * จำเป็น                |
| อำเภอ/เขต 🗸 🗸                                 | )* จำเป็น                 |
| ຕຳນລ/ແขวง                                     | ∽ * จำเป็น                |
| รหัสไปรษณีย์ ตัวเลขเท่านี้ <b>* จำเป็น</b>    |                           |
| <b>เบอร์โทรศัพท์ (มือถือ):</b> ตัวเลขเท่านั้น | * จำเป็น ตย. 0            |
| <b>เบอร์โทรศัพท์ (บ้าน):</b> ตัวเลขเท่านั้น   | ตย. 04273223              |
| Email :                                       | * จำเป็น                  |
| แบบสำรวจอาชีพผู้ปกครอง : == เลือกอาชี         | พผู้ปกครอง == 🗸           |
| รายได้ผู้ปกครอง (รายเดือน) : 😑 เลือกราย       | ได้ผู้ปกครอง == ∨         |

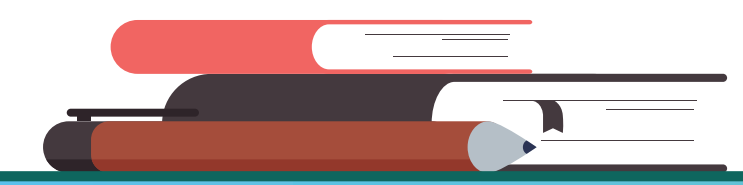

Kasetsart University Chalermphrakiat Sakon Nakhon Province Campus

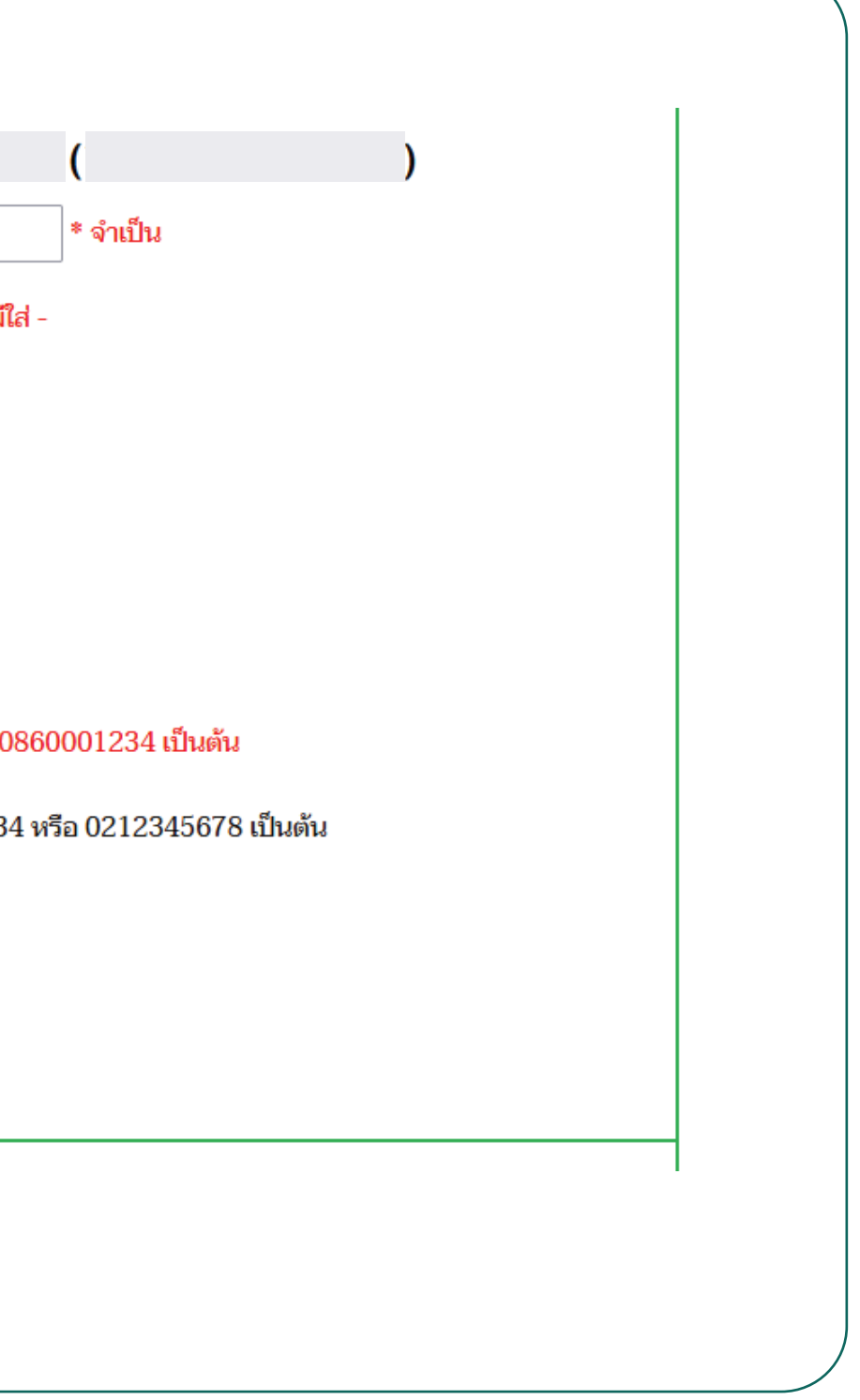

## 3. กรอกข้อมูลที่อยู่

2.2 ทำแบบสอบถาม

- 2.3 ให้คะแนนประเมินความพึงพอใจในขั้นตอนการสมัครเข้าศึกษา
- 2.4 คลิกบันทึกข้อมูลและเลือกหลักสูตรที่ต้องการสมัครในหน้าถัดไป

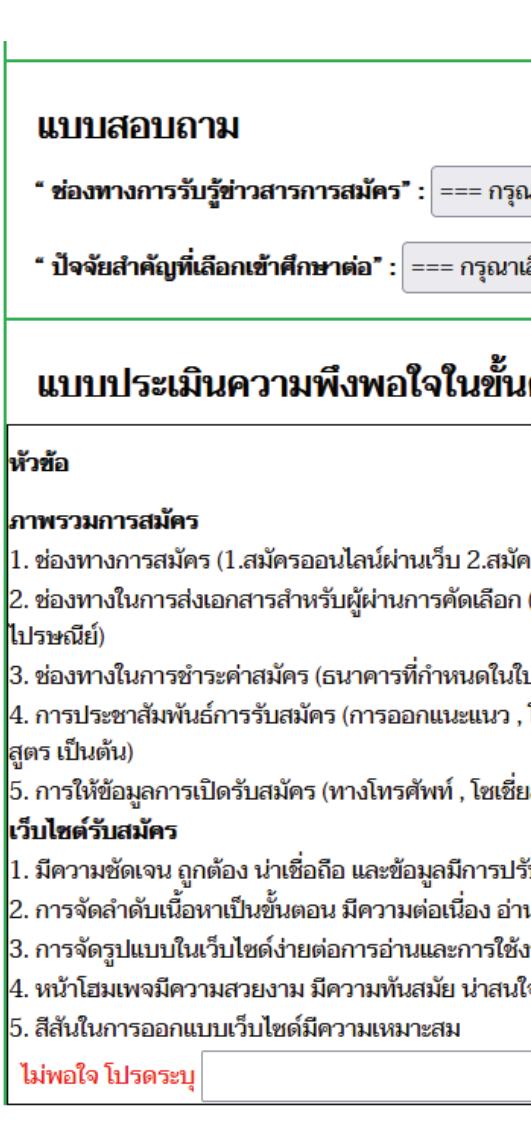

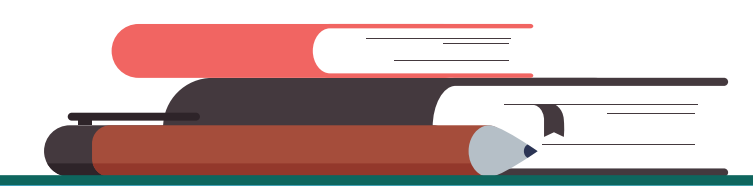

Kasetsart University Chalermphrakiat Sakon Nakhon Province Campus

| เาเลือกข้อมูล ===             |             |      |      |            | * จำเป็น          |
|-------------------------------|-------------|------|------|------------|-------------------|
| าือกข้อมูล ===                |             |      |      | <b>v</b> * | จำเป็น            |
| ตอนการสมัครเข้าศึก            | าษา         |      |      |            |                   |
|                               | พอใจ<br>มาก | พอใจ | ເລຍໆ | ไม่พอใ     | ู้ ไม่พอใจ<br>มาก |
| รจากการออกแนะแนว)             | ۲           | 0    | 0    | 0          | 0                 |
| 1. อัพโหลดผ่านเว็บ 2.ส่งทาง   | ۲           | 0    | 0    | 0          | 0                 |
| แทน ฯ ทั่วประเทศ)             | ۲           | 0    | 0    | 0          | 0                 |
| ชเชี่ยลมีเดีย ,งานตลาดนัดหลัก | ۲           | 0    | 0    | 0          | 0                 |
| หมีเดีย)                      | ۲           | 0    | 0    | 0          | 0                 |
| บปรุงอยู่เสมอ                 | ۲           | 0    | 0    | 0          | 0                 |
| แล้วเข้าใจ                    | ۲           | 0    | 0    | 0          | 0                 |
| น                             | ۲           | 0    | 0    | 0          | 0                 |
| 1                             | ۲           | 0    | 0    | 0          | 0                 |
|                               | $\odot$     | 0    | 0    | 0          | 0                 |

#### บันทึกข้อมูล และเลือกหลักสูตรที่ต้องการสมัคร >>

## 4. ข้อมูลการเรียนและเลือกหลักสูตร

- 4.1 กรอกข้อมูลการเรียนให้ครบทุกช่อม
- 4.2 เลือกสาขาวิชาที่ต้องการสมัครเข้า
- 4.2 ตรวาสอบข้อมูลให้ถูกต้อมและคลิกบันทึกข้อมูลหลักสูตร

| ข้อมูลส่วนตัว    ข่           | <b>้อมูลที่อยู่</b> | 🛥 🤋               | ข้อมูลการเรี   | ่ยนและเลือกหล่      |
|-------------------------------|---------------------|-------------------|----------------|---------------------|
|                               |                     |                   |                |                     |
| ข้อมูลการเรีย                 | น :: ผู้สะ          | มัคร              |                | (                   |
| เลือกจังหวัด (โรงเ            | เรียน/สถาน          | ศึกษา) :          | == เลือกจัง    | หวัด ==             |
| <mark>เลือกโรงเรียน/สถ</mark> | านศึกษา :           | == เลือก          | โรงเรียน/สถ    | านศึกษา =           |
| วุฒิการศึกษา : เส็            | า้อก วุฒิการ        | ศึกษา v           |                |                     |
| แผนการเรียน : เสื             | ลือก แผนกา          | รเรียน            |                |                     |
| *ไม่พบแผนการเรียน             | ติดต่อหน่วย         | แนะแนวเ           | และรับเข้า โเ  | ทร.086-22411        |
| เกรดเฉลี่ยสะสม :              | 0                   | * จำเป็น          | ı              |                     |
| 1. เกรดเฉลี่ยสะสม             | 4-5 ภาคเรีย         | ู่<br>น สำหรับผู้ | ที่กำลังศึกษาอ | บยู่ชั้นมัธยมศึกษาเ |
| 2. เกรดเฉลี่ยสะสม             | 6 ภาคเรียน ส        | กำหรับผู้ที่ส่    | ำเร็จการศึกษ   | าหลักสูตรมัธยมศึ    |
|                               |                     |                   |                |                     |
| ข้อมูลหลักสุ                  | ุตร                 |                   |                |                     |
| <b>สมัครเข้าศึกษา</b> หลัก    | สูตร กรุณา          | กรอกผล            | การเรียน ถึง   | สามารถเลือกห        |

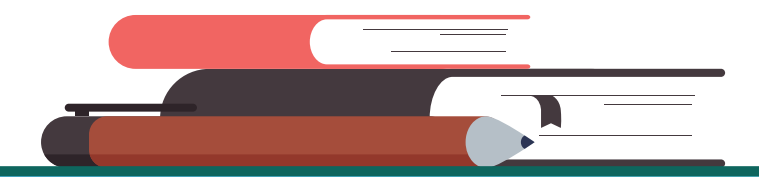

**Kasetsart University** Chalermphrakiat Sakon Nakhon Province Campus

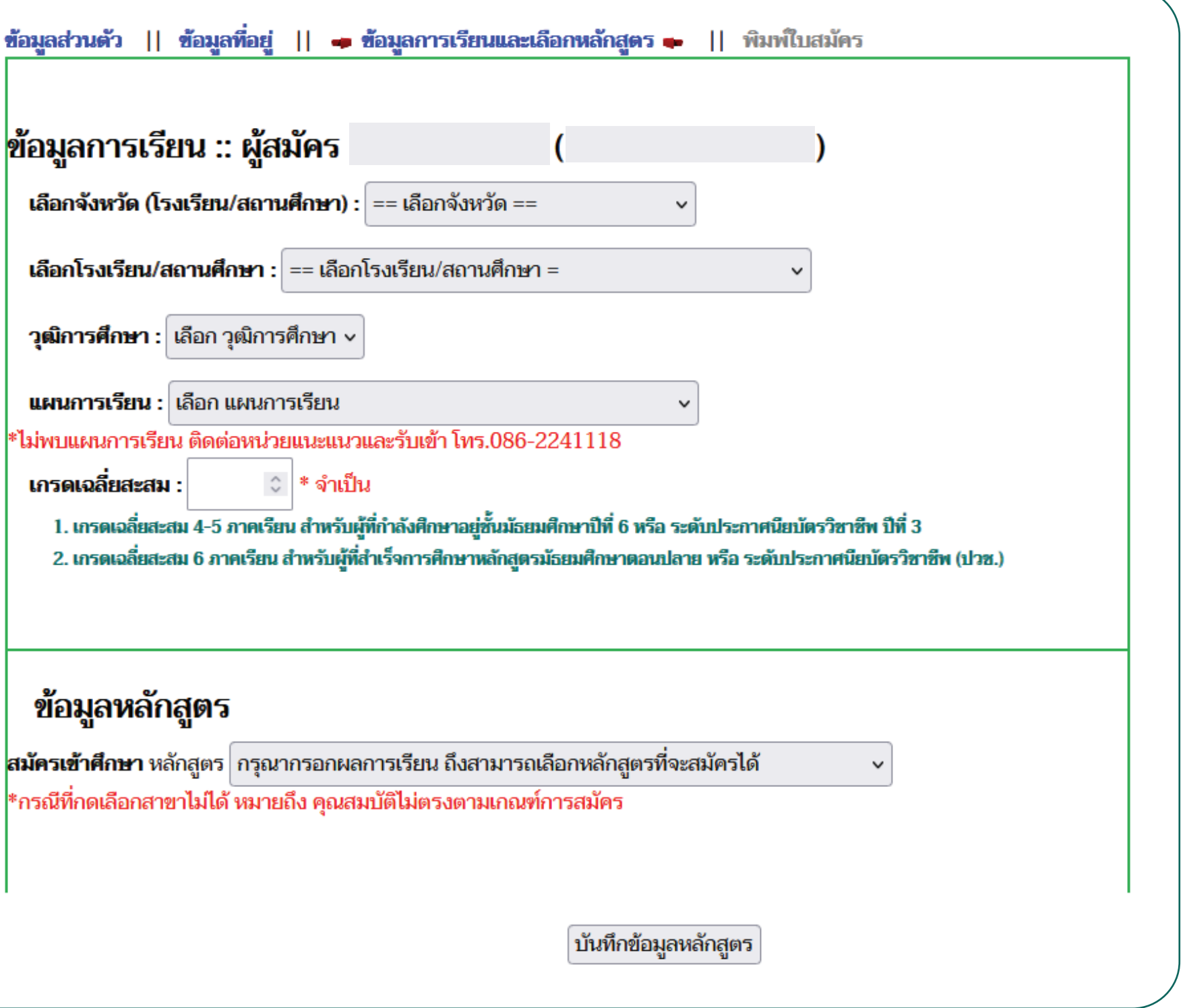

### 5. ตรวสอบข้อมูลการสมัคร

| 5.1 ตรวาสอบข้อมูลการศึกษาหากข้อมูลถูกต้อมให้คลิกยืนยันและพิมพ์ใบสมัคร | บันทึกข้อมูลผู้สมัครโครงการขยายโอกาสทางการศึกษา ปีการศึกษา 2568<br>ข้อมูลส่วนด้ว    ข้อมูลที่อยู่    ข้อมูลการเรียนและเลือกหลักสูตร    ← พิมพ์โบสมัคร ←<br>ข้อมูลผู้สมัครเข้าศึกษา<br> |
|-----------------------------------------------------------------------|----------------------------------------------------------------------------------------------------|
|                                                                       | ข้อมูลส่วนตัว :<br>ชื่อ-นามสกุล (ภาษาไทย) : [                                                                                                    |
|                                                                       | ข้อมูลการเรียน<br>โรงเรียน/สถานศึกษา :<br>วุฒิการศึกษา : แผนการเรียน : เกรดเฉลี่ยสะสม :<br>สมัครใหม่ ยืนยันข้อมลและพิมพ์ใบสมัคร                                                        |
|                                                                       | สมัครไหม่<br>ยืนยืนข้อมูลและพิมพ์ไบสมัคร                                                                                                    |

Kasetsart University Chalermphrakiat Sakon Nakhon Province Campus

#### 6. ตรวสอบข้อมูลการสมัคร

6.1 พิมพ์ใบชำระเวินค่าสมัคร

บันทึกข้อมูลผู้สมัครโครงการขยายโอกาสทางการศึกษา ปีการศึกษา 2568 ข้อมูลส่วนตัว || ข้อมูลที่อยู่ || ข้อมูลการเรียนและเลือกหลักสูตร || 🔶 พิมพ์ใบสมัคร 🔶

- 6.2 ตรวาสอบข้อมูล
- ตรวาสอบข้อมูลการสมัคร
- ตรวาสอบข้อมูลการชำระเวิน
- ตรวาสอบผลการคัดเลือก
- ตรวาสอบสถานะการส่มเอกสาร

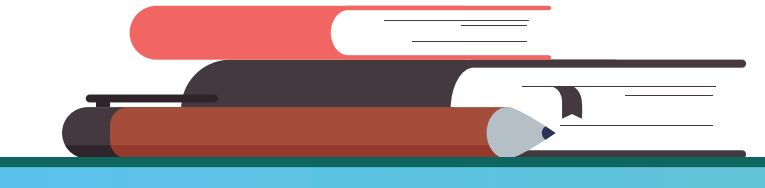

**Kasetsart University** Chalermphrakiat Sakon Nakhon Province Campus

#### สร้างใบชำระเงินเรียบร้อย

#### 🔶 พิมพ์ใบชำระค่าสมัคร คลิกที่นี่ 🔶

## 7. ขั้นตอนการชำระเวินค่าสมัคร

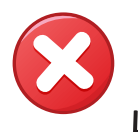

มหาวิทยาล้

กันเ

ชื่อ-สกุล

ธนาคารที่สามารถชำระค่าสมัครได้ 🔛 🙌 🕵

#### การชำระเงินผ่านเคาน์เตอร์ธนาคาร

นำใบแทนการชำระเงินที่ได้จากการสมัครและบัตรประชาชนยื่นชำระได้ที่เคาเตอร์ธนาคารทุกสาขาทั่วประเทศ

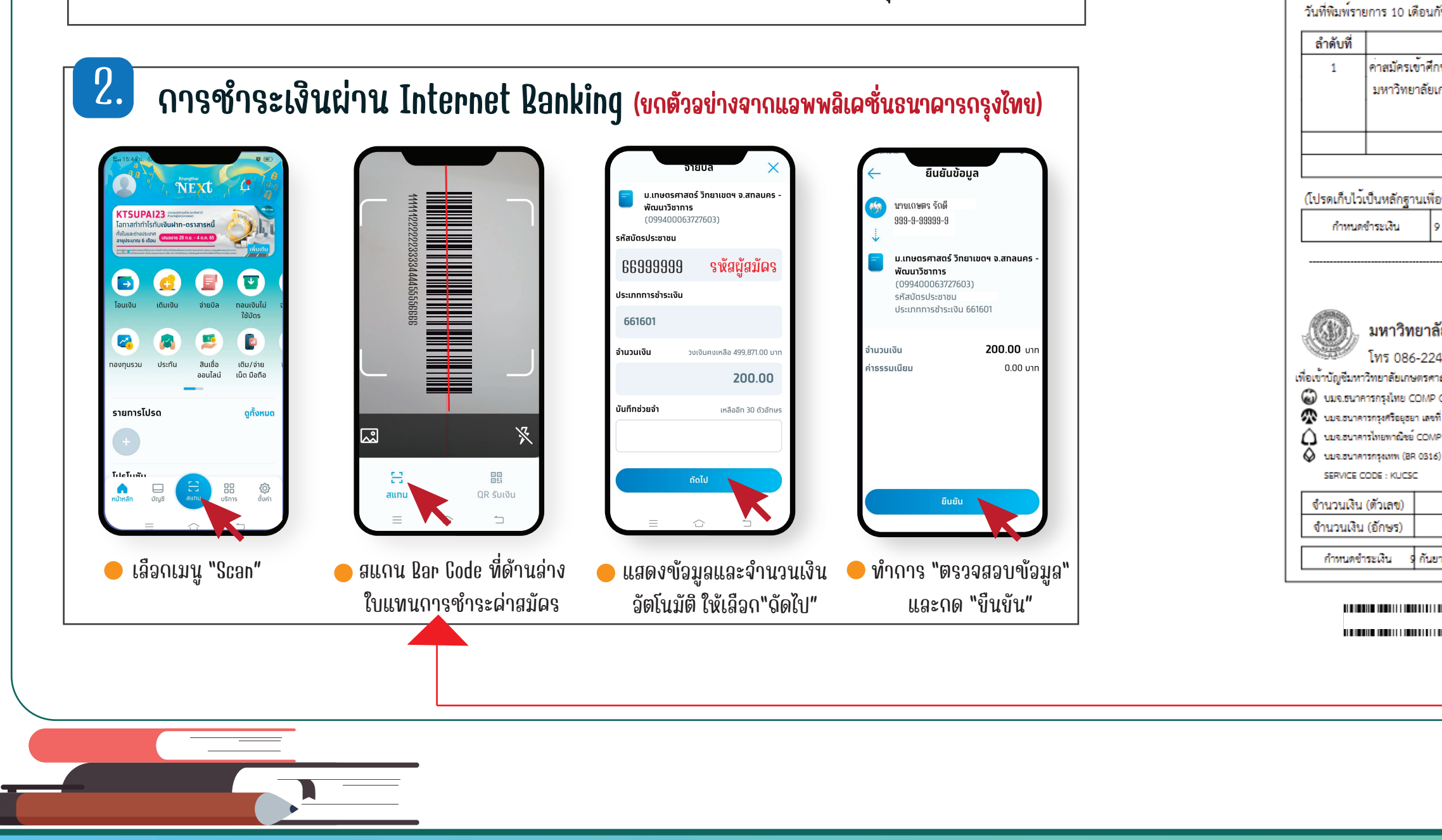

**Kasetsart University Chalermphrakiat Sakon Nakhon Province Campus** 

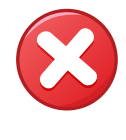

|                                                           |                            |                                                                         | 7 |  |
|-----------------------------------------------------------|----------------------------|-------------------------------------------------------------------------|---|--|
|                                                           |                            | สำหรับผู้สมัคร                                                          |   |  |
| ยเกษตรศาสตร์ วิทยาเขตเล                                   | ฉลิมพระเกียรติ จังหวัด     | สกลนคร                                                                  |   |  |
| โทร 08-6224-1118 หนว                                      | ยแนะแนวและรับเข้า          |                                                                         |   |  |
| ใบแทนการชำระค่าสมัค                                       | ร ปีการศึกษา 2568          |                                                                         |   |  |
| -                                                         | เลขประจำตัวประชาชน :       |                                                                         |   |  |
| เลขมู้สมัคร                                               | เบอร์โทรศัพท์ :            |                                                                         |   |  |
|                                                           |                            |                                                                         |   |  |
| นยายน พ.ศ.2567 มรายการช่า                                 | าระคาธรรมเนยมดงน           |                                                                         |   |  |
| รายการ                                                    |                            | จำนวนเงิน                                                               |   |  |
| ษา ปีการศึกษา 2568                                        |                            | 200.00                                                                  |   |  |
| าษตรศาสตร์ วิทยาเขตเฉลิมพระเกี                            | ยรติ จังหวัดสกลนคร         |                                                                         |   |  |
|                                                           |                            |                                                                         |   |  |
| รวมจำนวนเงิน                                              |                            | 200.00                                                                  |   |  |
| สองร <sup>้</sup> อยบา                                    | ทถ้วน                      |                                                                         |   |  |
| ขอรับใบเสร็จรับเงิน)                                      |                            |                                                                         |   |  |
| ตับมายน 2547 - 7 แอราคม 2549                              | เอ้าหยักที่ระบบอาร/ยังบริม |                                                                         |   |  |
| 11201012 2001 - 7 2112 His 2000                           | ลงชื่อและประทับตราธนาคาร   |                                                                         |   |  |
|                                                           |                            |                                                                         |   |  |
|                                                           |                            | ส่วนรับราคอดร                                                           |   |  |
|                                                           | a                          |                                                                         |   |  |
| ยเกษตรศาสตร วทยาเขตเร                                     | ฉลมพระเกยรด จงหวด<br>-     | สกลนคร                                                                  |   |  |
| -1118 หนวยแนะแนวและรับเ                                   | ขา วนเ                     | 1                                                                       |   |  |
| สตร วทยาเขตเฉลมพระเกยรต สกลนคร<br>CODE - 8868 / 10 มวพ ** | NAME/ชื่อ-นามสกล นายธัง    |                                                                         |   |  |
| 421-0-00120-5 / 10 บาท                                    |                            |                                                                         |   |  |
| CODE : 7056 สำขาสิกลบคร / 10 บาท                          | Cust.No/Ref.1              |                                                                         |   |  |
| (COMP CODE : 32364) (10/10)                               | (เลขที่ผู้สมัคร)           |                                                                         |   |  |
|                                                           | /Ref 2                     | 681601                                                                  |   |  |
| 200.00 บาท                                                | 210EL.2                    | 001001                                                                  |   |  |
| สองรอยบาทถวน                                              |                            | เจ้าหน้าที่ธนาคาร/ผู้รับเงิน                                            |   |  |
| ายน 2567 - 7 มกราคม 2568                                  | ลงชื่อและประทับตราธนาคาร   |                                                                         |   |  |
|                                                           |                            |                                                                         |   |  |
|                                                           |                            |                                                                         |   |  |
|                                                           |                            | ( Sugara Terrar ort book)                                               |   |  |
|                                                           | 0                          | ( และนองการข่าระเงินได้วันถัดไป<br>สามารถตรวจสอบการข่าระเงินได้วันถัดไป | 0 |  |
|                                                           |                            |                                                                         |   |  |
|                                                           |                            |                                                                         |   |  |
|                                                           |                            |                                                                         |   |  |

## 7. การแก้ไขข้อมูลผู้สมัคร

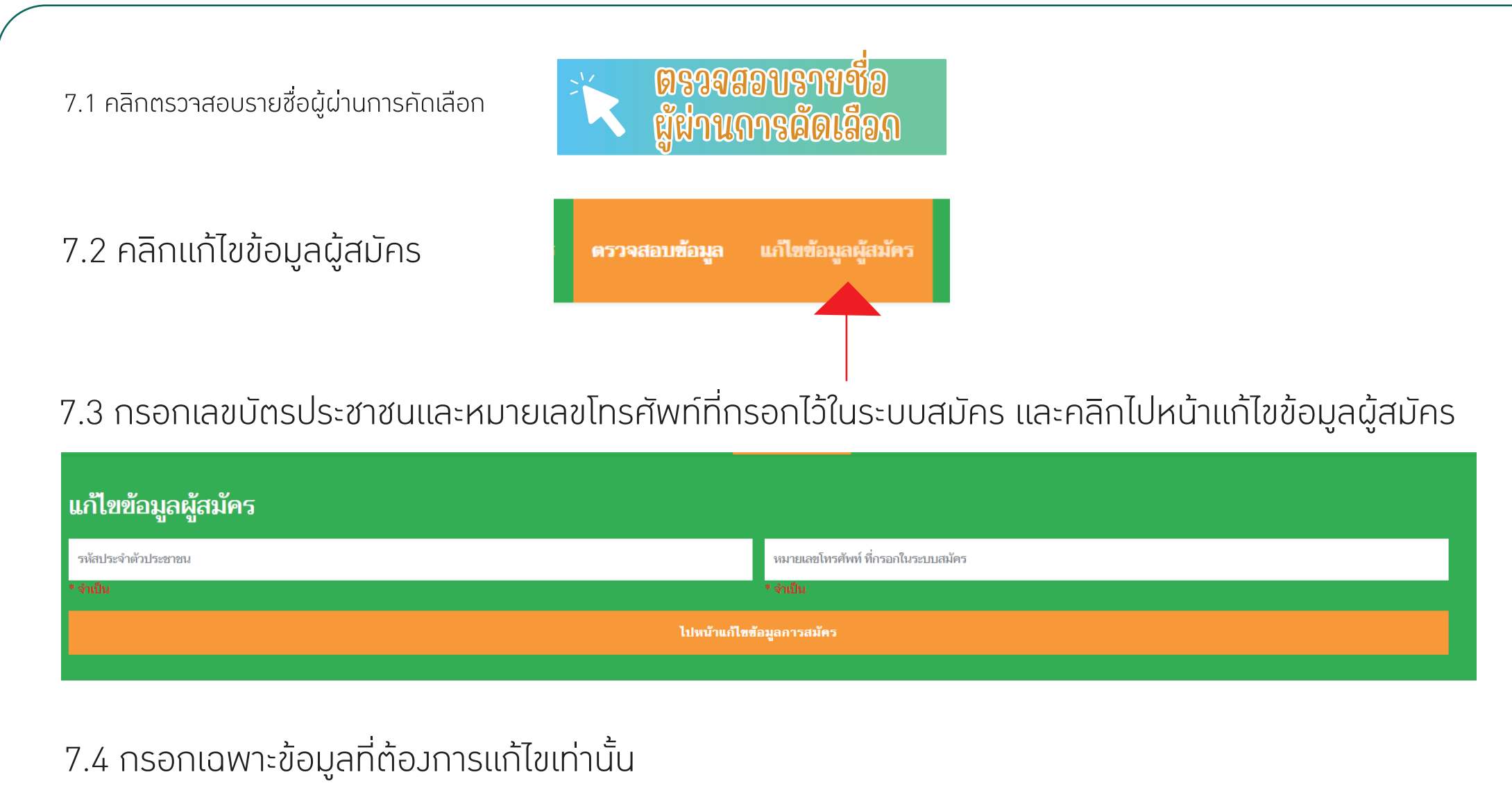

- การแก้ไขข้อมูล 1 ครั้ว สามารถกรอกแก้ไขได้หลายรายการ
- หากกรอกข้อมูลและบันทึกการขอแก้ไขไปแล้ว หากต้อมการแก้ไขข้อมูลครั้มถัดไปต้อมให้เจ้าหน้าอนุมัติการแก้ไขเดิมให้เสร็าสิ้นก่อน
- ระบบบันทึกรายการแก้ไขข้อมูลเรียบร้อยแล้ว เจ้าหน้าที่จะทำการแก้ไขข้อมูลให้ภายใน 3 วันทำการ (ไม่รวมวันหยุดเสาร์–อาทิตย์และวันหยุดนักขัตฤกษ์)

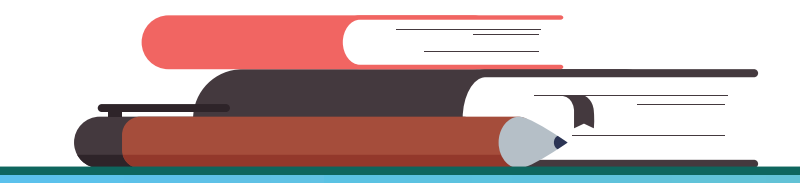

**Kasetsart University Chalermphrakiat Sakon Nakhon Province Campus**